# Installationsvejledning, brugervejledning og generelle FAQ-punkter

Vitec MV www.vitec-mv.com

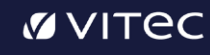

Dette er en guide til dig, som skal installere vores IntoWords produkter. Guiden hjælper dig igennem det hele – lige fra hvordan du henter produkterne, til hvordan du kommer i gang med at anvende dem.

**Start information** 

IntoWords er et produkt, der kan installeres flere forskellige steder. De nye IntoWords produkter har samme design overalt, uanset om det f.eks. er Google Chrome, Word eller PDF-filer, du arbejder i.

Installerer alle produkter, til den tilhørende platform, da det giver den bedste oplevelse for brugerne.

#### Installationsvejledning

Installer følgende produkter:

- IntoWords Windows
- IntoWords Cloud (Extension)
- IntoWords iOS/Android

Tjekliste til installation:

- Installeret IntoWords Windows
- Installeret IntoWords Cloud (Extension)
- Installeret IntoWords iOS/Android
- Bogmærk <u>https://cloudapp.intowords.com/</u>  $\Box_{\circ}$  Til PDF,

skriveguides og meget andet

Når denne tjekliste er udført, så gå til Brugervejledning for mere info om at komme i gang med at bruge IntoWords.

**VITEC** 

## For dig, der skal installere programmerne selv

#### 1) IntoWords Windows:

- Der er kun én lille fil, der skal downloades og installeres
- Download ved at klikke HER
- Dobbeltklik på filen og følg opsætningsguiden

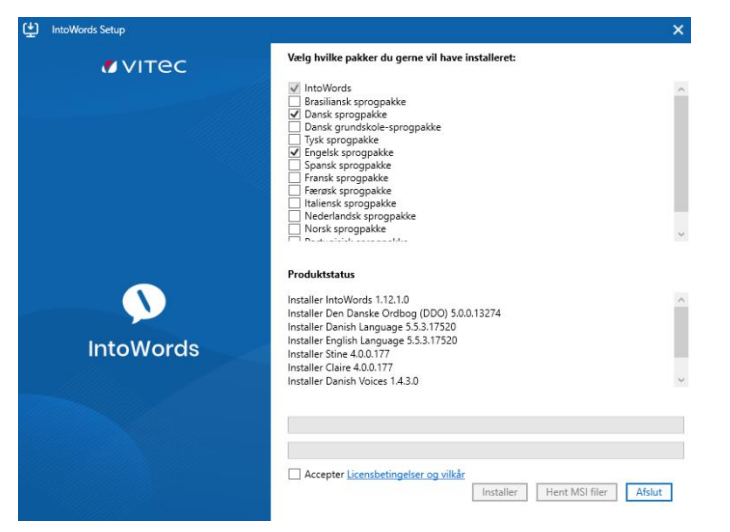

i. Læs slutbrugerlicensaftale og vælg "Jeg accepterer vilkårerne i licensaftalen" ii. Tryk på "Installer" herefter

**Ø**VITec

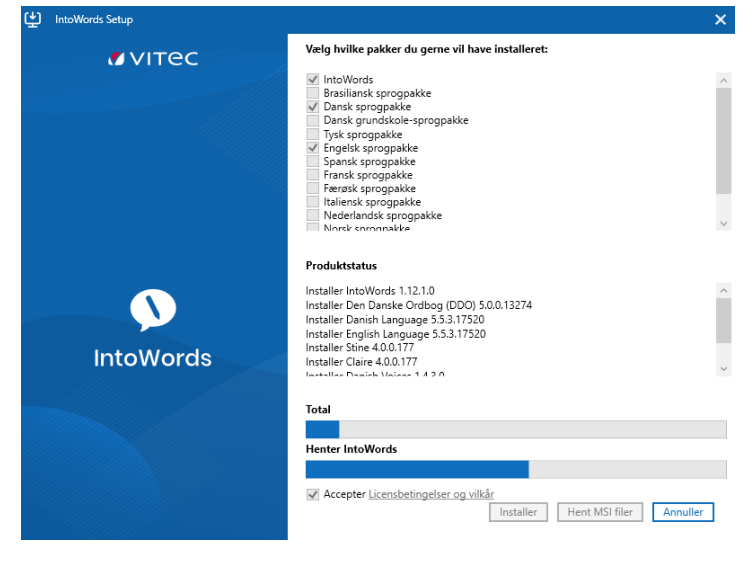

Programmet er nu installeret og kan anvendes

### 2) IntoWords Cloud (Extension)

- Åbn Google Chrome
- I adressefeltet skriver du Google Webstore: Link
- Direkte link til vores produkt HER
- I søgefeltet skriver du "IntoWords" Her vil du kunne se søgeresultaterne. - Vælg "IntoWords Cloud"

|        | Flere udvide                                                                                                    |
|--------|----------------------------------------------------------------------------------------------------|
| 0      | IntoWords Cloud<br>Fra: Vitec MV<br>Intowords Cloud til Google Chrome - Gør læsning og skrivning nemt.<br>Hjælpemidler                                                                                                    |
| - Try  | k på navnet eller billedet                                                                                                    |
| - Væ   | lg "Føj til Chrome"                                                                                                    |
|        | Føj til Chrome                                                                                                    |
|        |                                                                                                    |
| Inte   | Words Cloud or nu installarst                                                                                                    |
| - Into | Words Cloud er nu installeret                                                                                                    |
| - Into | OWords Cloud er nu installeret                                                                                                    |
| - Into | oWords Cloud er nu installeret                                                                                                    |
| - Into | oWords Cloud er nu installeret                                                                                                    |
| - Into | oWords Cloud er nu installeret                                                                                                    |
| - Into | oWords Cloud er nu installeret                                                                                                    |
| - Into | bWords Cloud er nu installeret<br>Chrome Webshop × + • • •<br>To for at pin Extension til Google Chrome<br>intoWord × + • • • •<br>Udvidelser<br>Adgang er ikke påkrævet<br>Disse udvidelser kan ikke se og ændre oplysninger på<br>dette website.                     |
| - Into | bWords Cloud er nu installeret<br>Chrome Webshop × + • • •<br>To for at pin Extension til Google Chrome<br>intoWord: × + • • • •<br>Udvidelser<br>Adgang er ikke påkrævet<br>Disse udvidelser kan ikke se og ændre oplysninger på<br>dette website.<br>IntoWords Cloud |

- Herefter kan i nu klikke på vores ikon, logge ind og anvende programmet

## **Ø**VITec

## Til dig der skal installere IntoWords Cloud (Extension) i Edge browser:

- 3) Åbn Edge browser på din PC
  - a. Gå ind på Google Chrome WebShop link her
  - b. Eller kan man søge efter Google Chrome WebShop
  - c. Herinde bliver skal i trykke på "Tillad udvidelse fra andre butikker"

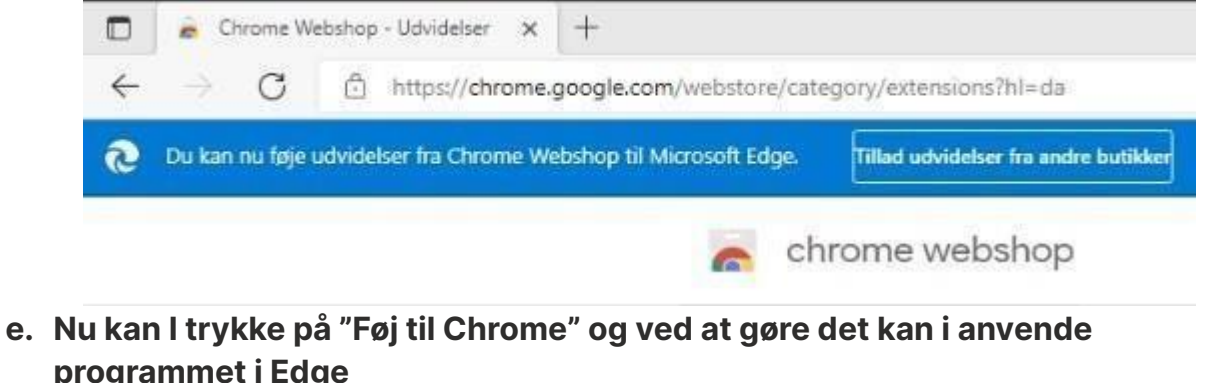

| gran | nme                                                                                          | TIE           | age                                                                                             |                |  |
|------|----------------------------------------------------------------------------------------------|---------------|-------------------------------------------------------------------------------------------------|----------------|--|
|      |                                                                                              | IntoWords Clo | uud - Chrome Web 🗙 🕂                                                                            |                |  |
|      | $\leftarrow$                                                                                 | C             | https://chrome.google.com/webstore/detail/intowords-cloud/nopjifljihndhk/eogabcdpgpceapln?hl=da |                |  |
|      | Q Du kan nu føje udvidelser fra Chrome Webshop til Microsoft Edge. Klik på "Føj til Chrome". |               |                                                                                                 |                |  |
|      |                                                                                              |               |                                                                                                 |                |  |
|      |                                                                                              |               | IntoWords Cloud                                                                                 | Føj til Chrome |  |
|      |                                                                                              |               | Fra: Vitec MV                                                                                   |                |  |

- f. Programmet er nu tilgængelig i jeres Edge browser og virker ligesom i Google Chrome browseren.
- 4) IntoWords Cloud (Hjemmeside)
  - Gå ind på https://cloudapp.intowords.com/
  - Log ind med normal login metode Klar til brug

### 5) IntoWords iOS/Android

- Åbn Google Play Butik/App Store
- Søg efter "IntoWords"
- Tryk på den
- Vælg "installer"
- Nu er appen installeret og ligger ude på telefonen
  - Åbn IntoWords appen og følg guiden

## For dig, der skal installere og udrulle programmerne til flere (IT-admins)

- **1)**IntoWords Windows:
  - Den nye IntoWords Windows har mulighed for at hente de ønskede .msi filer fra installeren.
  - Kryds af de ønskede sprogpakker, og herefter tryk på "Hent MSI filer" -Download IntoWords Windows via link: <u>https://softwaredistributionextra.vitec-</u> <u>mv.com/intowords/IntoWordsWindows.exe</u>
  - Når de ønskede .msi filer er hentet kan de udrulles
  - Teknisk vejledning til installation med parametre og switches under udrulning findes på vores hjemmeside:

https://vitecmv.com/dk/supportkontakt/faq/?c=3055#q-3056

- i. Parametre og switches kan være, at man fjerner automatisk opdatering, hvis dette ikke ønskes. Klik på linket ovenover for yderlig specifikationg
- 2) IntoWords Cloud (Extension)
  - Google Chrome Extension tilføjes og styres ligesom alle andre extension i Google miljøjet.
    - i. Det betyder, at den kan rulles ud via Google Admin, GPO
  - Naviger til Chrome Webstore og søg efter "IntoWords Cloud" <u>https://chrome.google.com/webstore/detail/emptytitle/nopjifljihndhk</u> <u>feo gabcclpgpceapln?hl=da</u>
  - Efter IntoWords Cloud (Extension) er installeret, så skal brugerne blot logge ind med det login i anvender og derefter er produktet klar til brug
- **3)** IntoWords Cloud (Hjemmeside)
  - Hjemmeside, som er tilgængelig for alle aktive kunder
  - https://cloudapp.intowords.com/
  - Skal ikke installeres
  - Log ind med normal login metode Indeholder Skriveguides, PDF, EPUB mm.

**VITEC** 

- **4)** IntoWords iOS/Android
  - Åbn Google Play Butik/App Store
  - Søg efter "IntoWords"

- Vælg "installer"
- Appen kan installeres via MDM lightspeed eller andet udrulningssystem
- **5)** Andre programmer
  - a. Guiden vil blive opdateret/sendt ud på ny når der er opdateringer eller nye programmer

## Brugervejledning

- 1) Links til videoguides for alle produkter
  - Sørg for at holde jer opdateret med videoguides inde på vores hjemmeside <u>https://vitec-mv.com/dk/support-kontakt/videoguides/</u>
  - Vores hjemmeside opdateres løbende med
- 2) Når alt er installeret, kan I nu anvende produkterne og logge ind
- 3) Profiler og indstillinger er synkroniseret på tværs af produkterne (bortset fra Mac og Android)
  - Læseindstillinger
  - Oplæsningsindstillinger Fagordbøger Osv. FAQ punkter

**Ø**VITec

- 1) IntoWords Windows kræver internet for, at det kan anvendes
- 2) IntoWords iOS kræver internet for, at det kan anvendes
- 3) Andre FAQ punkter kan ses på vores hjemmesider
  - a. https://vitec-mv.com/dk/support-kontakt/faq/